# Procedura d'installazione.

Ultima revisione 11/06/2020

# QuaSic – Procedura d'installazione

Valida per i moduli RECLAMI/NON CONFORMITA' e FORMAZIONE

ADMINISTRATOR

# Sommario

| Procedura d'installazione 0 -                              |
|------------------------------------------------------------|
| Ultima revisione 11/06/2020 0 -                            |
| Procedura d'installazione 2 -                              |
| Nota 1 2 -                                                 |
| Nota 2 2 -                                                 |
| Nota 3 2 -                                                 |
| Nota 4 2 -                                                 |
| Procedura d'installazione per la versione multi-utente 3 - |
| Impostazioni di Access 16 -                                |
| Procedura di Disinstallazione 21 -                         |

# Procedura d'installazione

## Nota 1

Le procedure descritte si applicano tanto all'applicazione **Reclami** che all'applicazione **Formazione**, pertanto nel seguito ci riferiremo ad esse solo con il termine "applicazione".

Nota 2

L'applicazione richiede che sul PC dell'utente sia installata una versione completa o Runtime di Microsoft Access 2016.

Access 2016 Runtime può essere scaricato gratuitamente all'indirizzo: <u>https://www.microsoft.com/it-it/download/details.aspx?id=50040</u>

Access è disponibile nelle versioni a 32 e a 64 bit.

L'utente dovrà scaricare la versione dell'applicazione a 32 o a 64 bit in accordo con la sua versione di Access.

Per sapere quale versione di Access è installata sul proprio computer si può usare la seguente procedura:

- Avviare Access dal menu Start sarà visualizzato la finestra "Home";
- Fare click su "Account" saranno visualizzate le informazioni sui prodotti Office;
- Fare clic su "Informazioni su Access"

#### Nota 3

#### L'applicazione è disponibile in due versioni:

- Versione per singolo utente.
  - Tutti gli oggetti dell'applicazione, tabelle, query, maschere, report, moduli e macro risiedono in un unico file di database installato sul PC dell'utente;
- Versione multiutente.
  - Il database è diviso in due file:
    - uno contenente le tabelle, che deve essere installato in una cartella accessibile a tutti gli utenti dell'applicazione (una cartella residente su un server o una cartella condivisa);
    - l'altro, contenente maschere, query, report, moduli e macro, installato sul computer di ogni utente.

L'installazione delle versioni per singolo utente e multiutente differiscono per numero di passi e privilegi necessari per l'installazione.

#### Nota 4

Le procedure d'installazione sono identiche per le versioni di Access a 32 e a 64 bit.

## Procedura d'installazione per la versione multi-utente.

Eseguo l'installazione di Quasic\_Formazione (multi-utente, versione Access a 64 bit). La stessa procedura si applica alla versione Access a 32 bit e a Quasic\_RC\_NC (multi-utente).

1) Nella pagina <a href="https://www.clamin.it/QuaSic-Formazione-Download.html/">https://www.clamin.it/QuaSic-Formazione-Download.html/</a> fare click su:

#### Versione Access 2016 a 64 bit

QuaSic\_Formazione (singolo utente) QuaSic\_Formazione (multi utente)

<\_\_\_\_\_

Si presenta la maschera:

| Apertura di QuaSic_I  | ormazione.rar                                                     | Х |
|-----------------------|-------------------------------------------------------------------|---|
| È stato scelto di apr | ire:                                                              |   |
| 🚰 QuaSic_Form         | azione.rar                                                        |   |
| tipo: Archivio        | WinRAR (2,7 MB)                                                   |   |
| da: https://w         | ww.clamin.it                                                      |   |
| Che cosa deve fare    | e Firefox con questo file?                                        |   |
| ○ <u>A</u> prirlo con | Gestione archivi WinRAR (predefinita) $\qquad \lor$               |   |
| Salva file            |                                                                   |   |
| 🗌 Da ora in ava       | nti esegui questa azione per tutti i <u>f</u> ile di questo tipo. |   |
|                       | OK Annulla                                                        |   |

#### Fare click su OK

Normalmente II file QuaSic\_Formazione.rar sarà salvato nella cartella di Download dell'utente.

#### 3) Aprire la cartella in cui è stato scaricato il file:

| waSic_Formazione | 05/06/2020 10:01 |
|------------------|------------------|
|------------------|------------------|

# 4) Fare click sul file con il tasto destro del mouse e selezionare la voce: "Estrai i file ...." Comparirà la maschera:

| Percorso di destinazione (se non esiste, verrà cre                                                                                                    | eato)                                                                                                    | Individua      |
|----------------------------------------------------------------------------------------------------|----------------------------------------------------------------------------------------------------|----------------|
| C:\Users\ClaMi\Downloads\QuaSic_Formazione Modalità d'aggiornamento Estrai e sostituisci i file Estrai ed aggiorna i file Aggiorna solo i file già esistenti Modalità di sovrascrittura Domanda prima di sovrascrivere Sovrascrivi senza richiederlo Salta i file esistenti Rinomina automaticamente Varie Estrai gli archivi in sotto-cartelle Estrai i file danneggiati Apri "Esplora risorse" al termine Salva la configurazione attuale | Desktop<br>Desktop<br>ClaMi<br>Questo PC<br>Ocumenti<br>Documenti<br>Documenti | Nuova cartella |

#### Scegliere la cartella di destinazione.

Dovrà essere scelta una cartella di rete condivisa su cui tutti gli utenti del programma dovranno avere diritti di lettura/scrittura.

| Raccolte<br>Rete<br>DESKTOP-0VLTT3P<br>Condivisa<br>Users<br>DESKTOP-TTOM5OT |
|------------------------------------------------------------------------------|
| OK Annulla ?                                                                 |

Seleziono "Condivisa" e clicco su OK.

#### 5) Nella cartella "Condivisa" saranno trasferiti tutti i file presenti nel file di distribuzione.

#### In particolare sarà creata la cartella :

| <br>08/02/2020 09:40 | Cartella di file |  |
|----------------------|------------------|--|

#### Al cui interno sono presenti i seguenti file:

| All                                | 09/06/2020 11:23 | Cartella di file |          |
|------------------------------------|------------------|------------------|----------|
| Formazione_Doc                     | 09/06/2020 11:15 | File PDF         | 2.614 KB |
| QuaSic                             | 21/09/2016 10:49 | lcona            | 21 KB    |
| 🕼 QuaSic_Formazione                | 11/06/2020 10:24 | Microsoft Access | 3.348 KB |
| 🕼 QuaSic_Formazione_be             | 11/06/2020 10:24 | Microsoft Access | 804 KB   |
| 📴 QuaSic-Installazione-MultiUtente | 09/06/2020 11:17 | File PDF         | 3.614 KB |

L'applicazione QuaSic\_Formazione è costituita dai due file MicrosoftAccess ACCDE Database

QuaSic\_Formazione\_be contiene le tabelle, QuaSic\_Formazione contiene tutti gli altri oggetti di Database. Una copia di QuaSic\_Formazione , ed opzionalmente di Formazione (icona) e QuaSic\_Formazione\_1 dovrà essere trasferito sul PC di ognuno degli utenti del programma.

La Cartella All è destinata a contenere tutti gli allegati associati ai documenti trattati dal programma che saranno condivisi da tutti gli utenti.

6) Annotare il percorso completo della cartella All.

Esempio:

\\DESKTOP-0VLTT3P\Condivisa\Formazione\All

### 7) Tenendo premuto il tasto Shift, avviare il programma facendo doppio click sul file

| A | QuaSic_Formazione | 08/06/2020 09:49 | Microsoft Access ACCDE Database | 3.536 KB |
|---|-------------------|------------------|---------------------------------|----------|
|---|-------------------|------------------|---------------------------------|----------|

#### Comparirà la seguente schermata:

| B      |                 |            |              |        |              |       | Access |                 |   | ClaMinGubbio@outlook.i | (C) |   | × |
|--------|-----------------|------------|--------------|--------|--------------|-------|--------|-----------------|---|------------------------|-----|---|---|
| File   | Home            | Crea       | Dati esterni | Strume | nti database | Guida | Q      | Cosa vuoi fare? |   |                        |     |   |   |
| Tut    | ti gli ogg      | etti d     | i Access     | ⊙ «    |              |       |        |                 |   |                        |     |   |   |
| Cerca. |                 |            |              | Q      |              |       |        |                 |   |                        |     |   |   |
| Tabe   | lle             |            |              | * 🔺    |              |       |        |                 |   |                        |     |   |   |
| *      | Allegati        |            |              |        |              |       |        |                 |   |                        |     |   |   |
| *      | AppInfo         |            |              |        |              |       |        |                 |   |                        |     |   |   |
| •      | Classi          |            |              |        |              |       |        |                 |   |                        |     |   |   |
| •      | Corsi           |            |              |        |              |       |        |                 |   |                        |     |   |   |
| •      | CorsiAmbito     |            |              |        |              |       |        |                 |   |                        |     |   |   |
| *      | CorsiTipo       |            |              |        |              |       |        |                 |   |                        |     |   |   |
| *      | Lavoratori      |            |              |        |              |       |        |                 |   |                        |     |   |   |
| *      | Lezioni         |            |              |        |              |       |        |                 |   |                        |     |   |   |
| •      | LezioniTmp      |            |              |        |              |       |        |                 |   |                        |     |   |   |
| *      | Organizzazion   | i          |              |        |              |       |        |                 |   |                        |     |   |   |
| •      | RegistroForma   | zione      |              |        |              |       |        |                 |   |                        |     |   |   |
| *      | Sessioni        |            |              |        |              |       |        |                 |   |                        |     |   |   |
| •      | Switchboard It  | ems        |              |        |              |       |        |                 |   |                        |     |   |   |
| *      | Utenti          |            |              |        |              |       |        |                 |   |                        |     |   |   |
| •      | UtentiRuolo     |            |              |        |              |       |        |                 |   |                        |     |   |   |
| Que    | ry              |            |              | *      |              |       |        |                 |   |                        |     |   |   |
| -      | AccodaAllegat   | D          |              |        |              |       |        |                 |   |                        |     |   |   |
| 49     | AccodaAlunno    | AClasse    |              |        |              |       |        |                 |   |                        |     |   |   |
| 49     | AccodaLezioni   | DiSessione | 6            |        |              |       |        |                 |   |                        |     |   |   |
| ÷?     | AccodaSession   | e          |              |        |              |       |        |                 |   |                        |     |   |   |
| -19    | NuovaLezione    |            |              |        |              |       |        |                 |   |                        |     |   |   |
| -      | RegistraAlunni  | DiClasse   |              |        |              |       |        |                 |   |                        |     |   |   |
| 49     | RegistraForma   | zione      |              |        |              |       |        |                 |   |                        |     |   |   |
| Propt  | Aggiornalscritt | iASession  | 2            | •      |              |       |        |                 |   |                        |     |   |   |
| Pronto | ,               | _          |              |        |              |       | _      |                 | _ |                        | _   | _ |   |

#### 8) Aprire il menu Dati esterni:

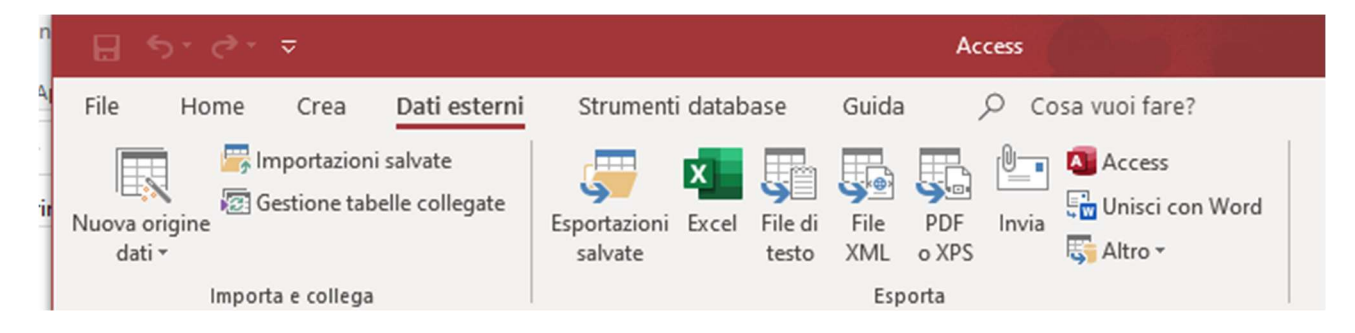

# 9) Cliccare su "Gestione tabelle collegate"

| Gestione tabelle collegat     | e                                                                                                    | ?                       |
|-------------------------------|----------------------------------------------------------------------------------------------------|-------------------------|
| 1                             |                                                                                                    | Aggio <u>r</u> na       |
| Nome origine dati<br>+ Access | Informazioni origine dati<br>C:\Users\ClaMi\OneDrive\Documenti\App\QuaSic_Formazione\DatiSetup\App\BackEnd\QuaSic_Formazione_be.accc | Rico <u>l</u> lega      |
|                               |                                                                                                    | Aggiungi                |
|                               |                                                                                                    | <u>E</u> limina         |
|                               |                                                                                                    | <u>M</u> odifica        |
|                               |                                                                                                    | <u>S</u> eleziona tutto |
|                               |                                                                                                    | Deseleziona tut         |
|                               |                                                                                                    | Espandi tutto           |
|                               |                                                                                                    | <u>C</u> omprimi tutto  |
|                               |                                                                                                    | Chiudi                  |
| <                             | >                                                                                                    |                         |

# 10) Cliccare sul "+" sotto Nome origine dati

| Gesti | ione ta | abelle collegate               |                                                                                                    | ?                    | $\times$ |
|-------|---------|--------------------------------|----------------------------------------------------------------------------------------------------|----------------------|----------|
| Cer   | ca      |                                |                                                                                                    | Aggiorna             | а        |
| Non   | ne orig | gine dati                      | Informazioni origine dati                                                                                        | Ricollega            | 4        |
| - [   |         | Allegati                       | C:\Users\ClaMi\OneDrive\Documenti\App\QuaSic_Formazione\DatiSetup\App\BackEnd\QuaSic_Formazione_be.i<br>Allegati |                      |          |
|       |         | Appinfo                        | Appinfo                                                                                                    | Aggiung              | i        |
|       |         | Corsi                          | Corsi                                                                                                    | <u>E</u> limina      | 1        |
|       |         | CorsiAmbito<br>CorsiTipo       | CorsiAmbito<br>CorsiTipo                                                                                         | Modifica             | 3        |
|       |         | Lavoratori                     | Lavoratori                                                                                                    |                      |          |
|       |         | LezioniTmp                     | LezioniTmp                                                                                                    | <u>S</u> eleziona tu | utto     |
|       |         | RegistroFormazione<br>Sessioni | Organizzazioni<br>RegistroFormazione<br>Sessioni                                                                 | Deseleziona          | tutto    |
|       |         | Switchboard Items<br>Utenti    | Switchboard Items<br>Utenti                                                                                      | E <u>s</u> pandi tu  | tto      |
|       |         | UtentiRuolo                    | UtentiRuolo                                                                                                    | <u>C</u> omprimi tu  | utto     |
|       |         |                                |                                                                                                    | Chiudi               |          |
| <     |         |                                | >                                                                                                    |                      |          |

# 11) Cliccare su Seleziona tutto

| estione tabelle collegate                                                                                                    |                                                                                                    | ?                                                                                                    |
|----------------------------------------------------------------------------------------------------|----------------------------------------------------------------------------------------------------|----------------------------------------------------------------------------------------------------|
| Cerca                                                                                                    |                                                                                                    | Aggiorna                                                                                                   |
| Nome origine dati                                                                                                    | Informazioni origine dati                                                                                                    | Ricollega                                                                                                  |
| <ul> <li>Access</li> <li>Allegati</li> <li>AppInfo</li> <li>Classi</li> <li>Corsi</li> <li>CorsiTipo</li> <li>Lavoratori</li> <li>Lezioni</li> <li>LezioniTmp</li> <li>Organizzazioni</li> <li>Sessioni</li> <li>Switchboard Items</li> <li>Utenti</li> <li>UtentiRuolo</li> </ul> | C:\Users\ClaMi\OneDrive\Documenti\App\QuaSic_Formazione\DatiSetup\App\BackEnd\QuaSic_Formazione_be.;<br>Allegati<br>AppInfo<br>Classi<br>Corsi<br>CorsiAmbito<br>CorsiTipo<br>Lavoratori<br>Lezioni<br>Lezioni<br>RegistroFormazione<br>Sessioni<br>Switchboard Items<br>Utenti<br>UtentiRuolo | Aggiungi<br>Elimina<br>Modifica<br>Seleziona tutto<br>Deseleziona tutto<br>Egpandi tutto<br>Comprimi tutto |

## 12) Cliccare su Ricollega

| 🔊 Seleziona nuova posizione diAccess                                                            |                      | ×                       |
|-------------------------------------------------------------------------------------------------|----------------------|-------------------------|
| $\leftrightarrow$ $\rightarrow$ $\checkmark$ $\bigstar$ DESKTOP-0VLTT3P $\rightarrow$ Condivisa | > Formazione 🗸 진     | , ← Cerca in Formazione |
| Organizza 🔻 Nuova cartella                                                                      |                      | Bee 🔻 🔟 💡               |
| 🕹 Download 🔷                                                                                    | Nome                 | Ultima modifica Ti      |
| 📰 Immagini                                                                                      | All                  | 08/06/2020 09:15 C      |
| 👌 Musica                                                                                        | 🖪 QuaSic_Formazione  | 08/06/2020 10:12 N      |
| 🗊 Oggetti 3D                                                                                    | QuaSic_Formazione_be | 04/02/2020 09:22 N      |
| 🚪 Video                                                                                         |                      |                         |
| 🏪 Disco locale (C:)                                                                             |                      |                         |
| - Pete                                                                                          |                      |                         |
|                                                                                                 |                      |                         |
|                                                                                                 |                      |                         |
|                                                                                                 |                      |                         |
| Pormazione                                                                                      |                      |                         |
|                                                                                                 |                      |                         |
|                                                                                                 |                      |                         |
| Users                                                                                           |                      |                         |
|                                                                                                 |                      |                         |
| ~                                                                                               | <                    | >                       |
| Nome file: QuaSic Formazione be                                                                 | ~                    | Microsoft Access ~      |
|                                                                                                 | Strumenti 🔻          | OK Annulla              |

### 13) Cliccare su OK

| Per impostazione predefinita, tutte le tabelle selezionate verranno ricollegare alle tabelle con lo stesso nome della nuova origine dati. Si desidera ricollegare le tabelle<br>selezionate per le tabelle con nomi diversi? | QuaSic_Formazione                                                                                                |                                                                                                    |
|----------------------------------------------------------------------------------------------------|----------------------------------------------------------------------------------------------------|----------------------------------------------------------------------------------------------------|
| Sì No                                                                                                    | Per impostazione predefinita, tutte le tabelle selezionate verra<br>selezionate per le tabelle con nomi diversi? | nno ricollegare alle tabelle con lo stesso nome della nuova origine dati. Si desidera ricollegare le tabell |
|                                                                                                    |                                                                                                    | Sì No                                                                                                    |

# <mark>14) Cliccare su No</mark>

Tutte le tabelle saranno ricollegate alla nuova sorgente dati con il loro nome originale.

| tione tabell | le collegate     |                                                                   |                       | ? ×                    |
|--------------|------------------|-------------------------------------------------------------------|-----------------------|------------------------|
| rca          |                  |                                                                   |                       | Aggio <u>r</u> na      |
| me origine   | dati             | Informazioni origine dati                                         | Aggiorna stato        | Dicollaga              |
| Access       | ;                | \\DESKTOP-0VLTT3P\Condivisa\Formazione\QuaSic_Formazione_be.accde |                       | Ricojiega              |
| Alle         | egati            | Allegati                                                          | Operazione completata |                        |
| Apr          | pInfo            | AppInfo                                                           | Operazione completata | Aggiungi               |
| Cla          | issi             | Classi                                                            | Operazione completata |                        |
| Cor          | rsi              | Corsi                                                             | Operazione completata | Elimina                |
| Cor          | rsiAmbito        | CorsiAmbito                                                       | Operazione completata |                        |
| Cor          | rsiTipo          | CorsiTipo                                                         | Operazione completata | Modifica               |
| Lav          | oratori          | Lavoratori                                                        | Operazione completata |                        |
| Lez          | tioni            | Lezioni                                                           | Operazione completata |                        |
| Lez          | tioniTmp         | LezioniTmp                                                        | Operazione completata | Seleziona tutto        |
|              | ganizzazioni     | Organizzazioni                                                    | Operazione completata | Seleziona tatto        |
| Reg          | gistroFormazione | RegistroFormazione                                                | Operazione completata |                        |
| Ses          | sioni            | Sessioni                                                          | Operazione completata | Deseleziona tutto      |
| Swi          | itchboard Items  | Switchboard Items                                                 | Operazione completata |                        |
| Ute          | enti             | Utenti                                                            | Operazione completata | Espandi tutto          |
| Ute          | entiRuolo        | UtentiRuolo                                                       | Operazione completata |                        |
|              |                  |                                                                   |                       | <u>C</u> omprimi tutto |
|              |                  |                                                                   |                       | Chiudi                 |

# 15) Cliccare su Chiudi

| E 5°∂r ⊽                    |                              | lccess        | ClaMinGubbio                     | @outlook.it 🔇   | 1.     | × |
|-----------------------------|------------------------------|---------------|----------------------------------|-----------------|--------|---|
| File Home Crea Dati esterni | Strumenti data               | abase         | Guida 🔎                          | Cosa vuoi fare? |        |   |
| Nuova origine<br>dati *     | Esportazioni Exce<br>salvate | File di testo | File PDF<br>XML o XPS<br>Esporta | nvia Coress     | n Word | ~ |
| Tutti ali ogaetti di Access | ⊙ «                          |               |                                  |                 |        |   |
| Cerca                       | ρ                            |               |                                  |                 |        |   |
| Tabelle                     | * •                          |               |                                  |                 |        |   |
| Allegati                    |                              |               |                                  |                 |        |   |
| AppInfo                     |                              |               |                                  |                 |        |   |
| Classi                      |                              |               |                                  |                 |        |   |
| * Corsi                     |                              |               |                                  |                 |        |   |
| CorsiAmbito                 |                              |               |                                  |                 |        |   |
| CorsiTipo                   |                              |               |                                  |                 |        |   |
| * Lavoratori                |                              |               |                                  |                 |        |   |
| * Lezioni                   |                              |               |                                  |                 |        |   |
| LezioniTmp                  |                              |               |                                  |                 |        |   |
| • Organizzazioni            |                              |               |                                  |                 |        |   |
| RegistroFormazione          |                              |               |                                  |                 |        |   |
| Sessioni                    |                              |               |                                  |                 |        |   |
| Switchboard Items           |                              |               |                                  |                 |        |   |
| * Utenti                    |                              |               |                                  |                 |        |   |
| * UtentiRuolo               |                              |               |                                  |                 |        |   |
| Query                       | *                            |               |                                  |                 |        |   |
| AccodaAllegato              |                              |               |                                  |                 |        |   |
| AccodaAlunnoAClasse         |                              |               |                                  |                 |        |   |
| AccodaLezioniDiSessione     |                              |               |                                  |                 |        |   |
| AccodaSessione              |                              |               |                                  |                 |        |   |
| P NuovaLezione              | <b>v</b>                     |               |                                  |                 |        |   |
| Pronto                      |                              |               |                                  |                 |        |   |

#### 16) Chiudere il programma.

17) Avviare il programma facendo doppio click su QuaSic\_Formazione:

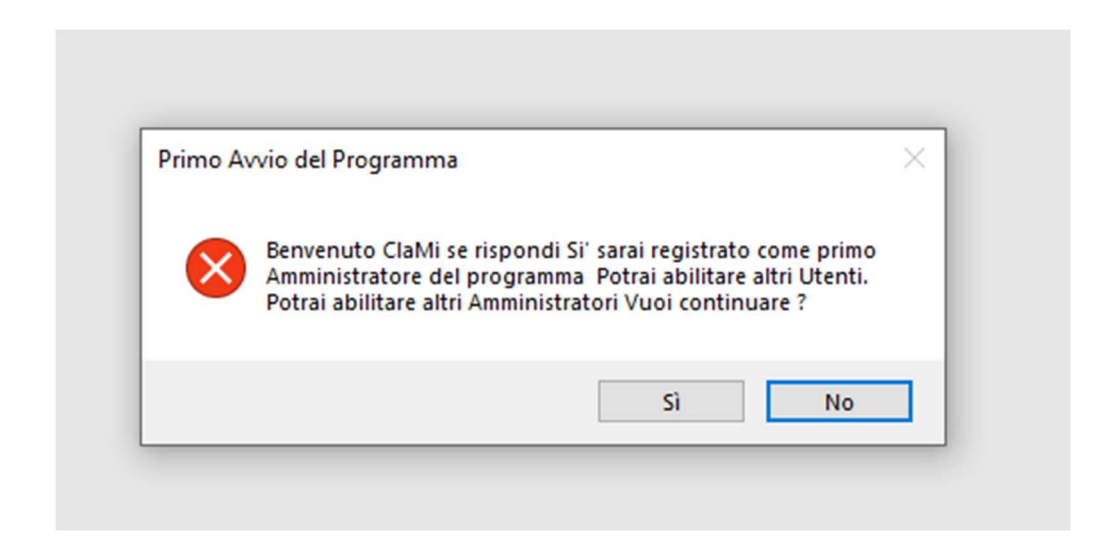

#### 18) Click sul pulsante Sì.

Comparirà la maschera:

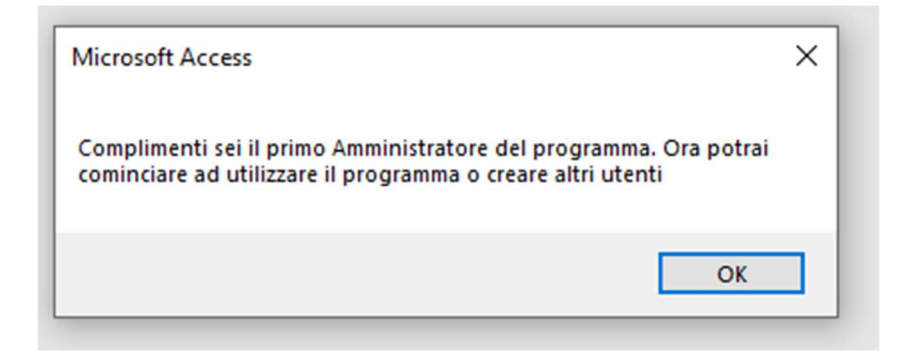

#### 19) Click su OK.

Comparirà la maschera Pannallo comandi:

| Pannello comandi |                          | - | × |
|------------------|--------------------------|---|---|
|                  | FORMAZIONE               |   |   |
|                  |                          |   |   |
|                  | Nuovo Corso              |   |   |
|                  | Gestione Corsi           |   |   |
|                  | Selezione Report         |   |   |
|                  | Pannello CONFIGURAZIONE  |   |   |
|                  | Pannello AMMINISTRAZIONE |   |   |
|                  | Esci dall'applicazione   |   |   |
|                  |                          |   |   |
|                  |                          |   |   |
|                  |                          |   |   |
|                  |                          |   |   |

#### 20) Esci dall'applicazione:

#### 21) Copiare i file

| Formazione_Doc    | 09/06/2020 11:15 | File PDF         | 2.614 KB |
|-------------------|------------------|------------------|----------|
| QuaSic            | 21/09/2016 10:49 | lcona            | 21 KB    |
| QuaSic_Formazione | 11/06/2020 10:24 | Microsoft Access | 3.348 KB |

in una cartella del PC dell'utente che assumerà il ruolo di "Amministratore" del programma, (normalmente l'utente che sta eseguendo questa procedura). Successivamente questi tre file potranno essere copiati sulle cartelle degli eventuali altri utenti del programma.

#### 22) Avviare il programma facendo doppio click si QuaSic\_Formazione

| Microsoft Access                                                     | × |
|----------------------------------------------------------------------|---|
| Benvenuto ClaMi, potrai svolgere tutte le funzioni di Amministratore |   |
| OK                                                                   |   |

<mark>OK</mark>

| Pannello comandi |                          | _ | × |
|------------------|--------------------------|---|---|
|                  | FORMAZIONE               |   |   |
|                  |                          |   |   |
|                  | Nuovo Corso              |   |   |
|                  | Gestione Corsi           |   |   |
|                  | Selezione Report         |   |   |
|                  | Pannello CONFIGURAZIONE  |   |   |
|                  | Pannello AMMINISTRAZIONE |   |   |
|                  | Esci dall'applicazione   |   |   |
|                  |                          |   |   |
|                  |                          |   |   |
|                  |                          |   |   |
|                  |                          |   |   |

# 23) Click su Pannello AMMINISTRAZIONE.

| Pannello comandi |                                 | -      | × |
|------------------|---------------------------------|--------|---|
|                  | AMMINISTRAZIO                   | NE     |   |
|                  |                                 |        |   |
|                  | Utenti                          |        |   |
|                  | Path Allegati                   |        |   |
|                  | Torna al pannello comandi PRINC | CIPALE |   |
|                  |                                 |        |   |
|                  |                                 |        |   |
|                  |                                 |        |   |
|                  |                                 |        |   |
|                  |                                 |        |   |
|                  |                                 |        |   |
|                  |                                 |        |   |

# 24) Click su Path Allegati e verificare che il path della cartella Allagati contenga il percorso di cui al punto 7. In caso contrario aggiornare il campo. Importante: verificare il carattere \ alla fine.

Questo passo è stato aggiunto perché la procedura d'installazione potrebbe essere fatta con una sequenza diversi di passi.

| 🔕 Cartella Allegati                                                                                                    | _                               |                       | × |
|----------------------------------------------------------------------------------------------------|---------------------------------|-----------------------|---|
| Cartella Allegati                                                                                                    |                                 |                       |   |
| \DESKTOP-0VLTT3P\Condivisa\Formazione\                                                                                                    |                                 | < >                   |   |
| Percorso completo della cartella Allegati. Tutti gli allegati dell'applicazione vengono archiviati i<br>cartella. Il percorso può essere anche quello di una cartella di un server in cui l'utente ha i diritti<br>Se per qualche ragione la cartella degli allegati deve essere spostata occorre aggiornarne qui la<br>programma sarà in grado di recuperare gli allegai salvati. Il persorso deve terminare con \. | n quest<br>di scrit<br>posizior | ta<br>tura.<br>ne. Il |   |

# 25) Chiudere la cartella cliccando sulla X in alto a destra.

| Pannello comandi |                                | _      | × |
|------------------|--------------------------------|--------|---|
|                  | AMMINISTRAZIO                  | NE     |   |
|                  |                                |        |   |
|                  | Utenti                         |        |   |
|                  | Path Allegati                  |        |   |
|                  | Torna al pannello comandi PRIN | CIPALE |   |
|                  |                                |        |   |
|                  |                                |        |   |
|                  |                                |        |   |
|                  |                                |        |   |
|                  |                                |        |   |
|                  |                                |        |   |
|                  |                                |        |   |

# 26) Torna al pannello comandi principale.

| Pannello comandi |                          | _ | × |
|------------------|--------------------------|---|---|
|                  | FORMAZIONE               |   |   |
|                  |                          |   |   |
|                  | Nuovo Corso              |   |   |
|                  | Gestione Corsi           |   |   |
|                  | Selezione Report         |   |   |
|                  | Pannello CONFIGURAZIONE  |   |   |
|                  | Pannello AMMINISTRAZIONE |   |   |
|                  | Esci dall'applicazione   |   |   |
|                  |                          |   |   |
|                  |                          |   |   |
|                  |                          |   |   |
|                  |                          |   |   |

### 27) Esci dall'applicazione.

Prima di cominciare ad utilizzare il programma, per poterlo utilizzare al meglio, potrebbe essere necessario eseguire alcune impostazioni generali di Access.

### Impostazioni di Access

### 28) Avviare l'applicazione in modalità sviluppo. Tenendo il tasto SHIFT (Maiusc) premuto fare Doppio click su:

| QuaSic_Formazione | 04/02/2020 09:24 | Microsoft Access | 3.816 KB |
|-------------------|------------------|------------------|----------|
|-------------------|------------------|------------------|----------|

Comparirà la seguente schermata:

| ⊟ 5°°°∓                                   |                        | Access                 | ClaMinGubbio@outlook.it                               | <b>c</b> – | × |
|-------------------------------------------|------------------------|------------------------|-------------------------------------------------------|------------|---|
| File Home Crea Dati esterni               | Strumenti database     | Guida 🔎 Cosa vuoi fare | 2?                                                    |            |   |
| Visualizza                                | Aggiorna tutto * X * E | Trova                  | Cambia<br>finestre *<br>A<br>Formattazione<br>testo * |            |   |
| Visualizzazioni Appunti 🗔 Ordina e filtra | Record                 | Trova Finestra         | 1                                                     |            | ~ |
| Tutti gli oggetti di Access               | ⊛ «                    |                        |                                                       |            |   |
| Cerca                                     | 2                      |                        |                                                       |            |   |
| Allegati                                  |                        |                        |                                                       |            |   |
| AppInfo                                   |                        |                        |                                                       |            |   |
| Classi                                    |                        |                        |                                                       |            |   |
| Corsi Corsi                               |                        |                        |                                                       |            |   |
| CorsiAmbito                               |                        |                        |                                                       |            |   |
| CorsiTipo                                 |                        |                        |                                                       |            |   |
| Lavoratori                                |                        |                        |                                                       |            |   |
| Lezioni                                   |                        |                        |                                                       |            |   |
| LezioniTmp                                |                        |                        |                                                       |            |   |
| Organizzazioni                            |                        |                        |                                                       |            |   |
| RegistroFormazione                        |                        |                        |                                                       |            |   |
| Sessioni                                  |                        |                        |                                                       |            |   |
| Switchboard items                         |                        |                        |                                                       |            |   |
| Utenti                                    |                        |                        |                                                       |            |   |
| Query                                     | *                      |                        |                                                       |            |   |
| AccodaAllegato                            |                        |                        |                                                       |            |   |
| ₽₽ AccodaAlunnoAClasse                    |                        |                        |                                                       |            |   |
| AccodaLezioniDiSessione                   |                        |                        |                                                       |            |   |
| AccodaSessione                            |                        |                        |                                                       |            |   |
| ♣♀ NuovaLezione                           |                        |                        |                                                       |            |   |
| Pronto                                    | ⊻]                     |                        |                                                       |            |   |

# <mark>29) Aprire il menu File</mark>

|                | Access ClaMinG                                                        | ubbio@outlook.it 🖸 🙂 🛞 ? 🚊 🗆 🗆 🗙 |
|----------------|-----------------------------------------------------------------------|----------------------------------|
| $\Theta$       | Buon pomeriggio                                                       |                                  |
| û Home         | ✓ Nuovo                                                               | <u> </u>                         |
| 🗅 Nuovo        |                                                                       |                                  |
| ▷ Apri         |                                                                       |                                  |
| Salva          | Database vuoto Inventario beni mobili                                 | Contatti Studenti                |
| Salva con nome |                                                                       | Altri modelli ->                 |
| Stampa         |                                                                       |                                  |
| Chiudi         | 🔎 Cerca                                                               |                                  |
|                | Recenti Bloccati                                                      |                                  |
|                | Nome                                                                  | Ultima modifica                  |
|                | QuaSic_Formazione<br>Download » Formazione                            | Adesso                           |
|                | QuaSic_Formazione<br>Documenti » App » QuaSic_Formazione_U » Sorgenti | 1 h fa                           |
| Account        | QuaSic_Formazione<br>Download » QuaSic_Formazione » Formazione        | 1 aprile                         |
| Feedback       | QuaSic_Formazione<br>Download » QuaSic_Formazione(1) » Formazione     | 17 febbraio                      |
| Opzioni        | QuaSic_RC_NC                                                          | 17 febbraio 💌                    |

# <mark>30) Click su opzioni.</mark>

#### Scheda Generale.

| Opzioni di Access                     |                                                                                        | ?       | × |
|---------------------------------------|----------------------------------------------------------------------------------------|---------|---|
| Generale                              | Opzioni generali per l'utilizzo di Access.                                             |         |   |
| Database corrente                     |                                                                                        |         |   |
| Foglio dati                           | Opzioni dell'interfaccia utente                                                        |         |   |
| Progettazione oggetti                 | ✓ Attiva anteprima dinamica ①                                                          |         |   |
| Strumenti di correzione               | Stile descrizione comando: Mostra descrizione caratteristica nelle descrizioni comandi |         |   |
| Lingua                                | Mostra tasti di scelta rapida nelle descrizioni comandi                                |         |   |
| Impostazioni client                   | Disattiva accelerazione grafica hard <u>w</u> are                                      |         |   |
| Personalizzazione barra multifunzione | Creazione di database                                                                  |         |   |
| Barra di accesso rapido               | For <u>m</u> ato di file predefinito per database vuoto: Access 2007 - 2016 🔻          |         |   |
| Componenti aggiuntivi                 | Cartella database predefinita: \\DESKTOP-0VLTT3P\Condivisa\Formazione\All              | Sfoglia |   |
| Centro protezione                     | Ordi <u>n</u> amento nuovi database: Generale - Legacy 🔻                               |         |   |
|                                       | Personalizzazione della copia di Microsoft Office in uso                               |         |   |
|                                       | Nome utente: ClaMi                                                                     |         |   |
|                                       | Iniziali: Cl.Min.                                                                      |         |   |
|                                       | Usa sempre <u>qu</u> esti valori indipendentemente dall'accesso a Office               |         |   |
|                                       | Sfondo Office: Nuvole 👻                                                                |         |   |
|                                       | T <u>e</u> ma di Office: A colori 🔻                                                    |         |   |
|                                       |                                                                                        |         |   |
|                                       |                                                                                        |         |   |
|                                       |                                                                                        |         |   |
|                                       |                                                                                        |         |   |
|                                       |                                                                                        |         |   |
|                                       |                                                                                        |         |   |

Impostare la "Cartella database predefinita" sulla cartella All.

Questa impostazione (non obbligatoria), renderà più "comoda" la procedura di allegare documenti.

Si possono anche aggiornare i campi Nome utente e Iniziali.

# 31) Scheda Database corrente.

| Opzioni di Access                     |                                           |                                                                   | ?   | ×       |
|---------------------------------------|-------------------------------------------|-------------------------------------------------------------------|-----|---------|
| Generale                              | Opzioni del database con                  | rrente.                                                           |     | <b></b> |
| Database corrente                     |                                           |                                                                   |     |         |
| Foglio dati                           | Opzioni applicazione                      |                                                                   |     |         |
| Progettazione oggetti                 | Titolo applicazione:                      | QuaSic_Formazione                                                 |     |         |
| Strumenti di correzione               | Icona applicazione:                       | C:\Users\ClaMi\Formazione\Formazione Sfoglia                      |     |         |
| Lingua                                | Usa come icona per masch                  | ere e report                                                      |     |         |
| Impostazioni client                   | Visualizza maschera:                      | Maschera di Login 👻                                               |     |         |
| Personalizzazione barra multifunzione | Maschera di visualizzazione Web:          | (Nessuna) 🔻                                                       |     |         |
| Barra di accesso ranido               | Visualizza <u>b</u> arra di stato         |                                                                   |     |         |
| Componenti aggiuntivi                 | Opzioni finestra del documento            |                                                                   |     |         |
| Centro protezione                     | O <u>D</u> ocumenti a schede              |                                                                   |     |         |
|                                       | ✓ Usa tasti speciali Access               | 10                                                                |     |         |
|                                       | Compatta alla chiusura                    |                                                                   |     |         |
|                                       | Rimuovi informazioni persona              | li dalle proprietà del file al salvataggio                        |     |         |
|                                       | ✓ Usa controlli con temi <u>W</u> indov   | vs nelle maschere                                                 |     |         |
|                                       | Attiva visualizzazione Layout             |                                                                   |     |         |
|                                       | Attiva modifiche a livello di <u>s</u> tr | ruttura per le tabelle in visualizzazione Foglio dati             |     |         |
|                                       | ✓ Controlla campi numerici tron           | icati                                                             |     |         |
|                                       | Formato di memorizzazione propi           | rietà immagini<br>en di origina (disconsigni (discidente)         |     |         |
|                                       | Converti tutti i dati immagi              | ine in hitman (compatibile con Access 2003 e versioni precedenti) |     |         |
|                                       |                                           | me in bitmap (compatible con Access 2005 e version precedent)     |     |         |
|                                       | Spostamento                               |                                                                   |     |         |
|                                       | Visualizza riguadro di spostam            | ento                                                              |     | -       |
|                                       | <b>•</b> • • <b>•</b> • •                 | <b></b>                                                           |     |         |
|                                       |                                           | OK                                                                | Anr | nulla   |

# (Non obbligatoria) Impostare il campo Icona applicazione selezionando il file Icona nella cartella di installazione dell'utente:

| 📴 Formazione_Doc  | 09/06/2020 11:15 | File PDF         | 2.614 KB |
|-------------------|------------------|------------------|----------|
| 📕 QuaSic          | 21/09/2016 10:49 | lcona            | 21 KB    |
| QuaSic_Formazione | 11/06/2020 12:09 | Microsoft Access | 3.428 KB |

# 32) Scheda Impostazione client.

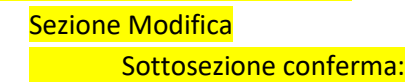

# Togliere il segno di spunta come in figura:

| Opzioni di Access                                                                                                    |                                                                                                    | ?        | ×       |
|----------------------------------------------------------------------------------------------------|----------------------------------------------------------------------------------------------------|----------|---------|
| Generale<br>Database corrente                                                                                                    | Impostazioni che consentono di modificare il comportamento del client. Si tratta di impostazion<br>che non vengono trasferite all'esperienza Web.                                                                                                    | i utente | <b></b> |
| Foglio dati                                                                                                    | Modifica                                                                                                    |          |         |
| Progettazione oggetti<br>Strumenti di correzione<br>Lingua<br>Impostazioni client<br>Personalizzazione barra multifunzione<br>Barra di accesso rapido<br>Componenti aggiuntivi<br>Centro protezione | Con INVIO passa a<br>Messuno spostamento<br>Campo successivo<br>Record successivo<br>Seleziona tutto<br>Vai a jinizio campo<br>Vai a fine campo<br>Con tasti di direzione passa a<br>Carattere successivo<br>Carattere successivo<br>Blocca cursore all'interno del record<br>Ricerca/sostituzione predefinita<br>Bicerca rapida<br>Ricerca da inigio campo<br>Conferma<br>Modifiche record<br>Eliminazione documenti<br>Query di comando<br>Direzione predefinita<br>Da destra a sinistra<br>Allineamento standard<br>Mundi fiche fercine |          |         |
|                                                                                                    | © Miodalita Inter_accia                                                                                                    | Annu     | lla     |

# <mark>33) Uscire con OK.</mark>

| QuaSic_Formazione                                                                    | ×               |
|--------------------------------------------------------------------------------------|-----------------|
| Per rendere effettiva l'opzione specificata, è necessario chiudere e riaprire il dat | abase corrente. |
| ОК                                                                                   |                 |
|                                                                                      |                 |

# Procedura di Disinstallazione

Rimuovere tutti i file scaricati.